### 可簡單製作活動行程表

# Jorte的 簡單記事君

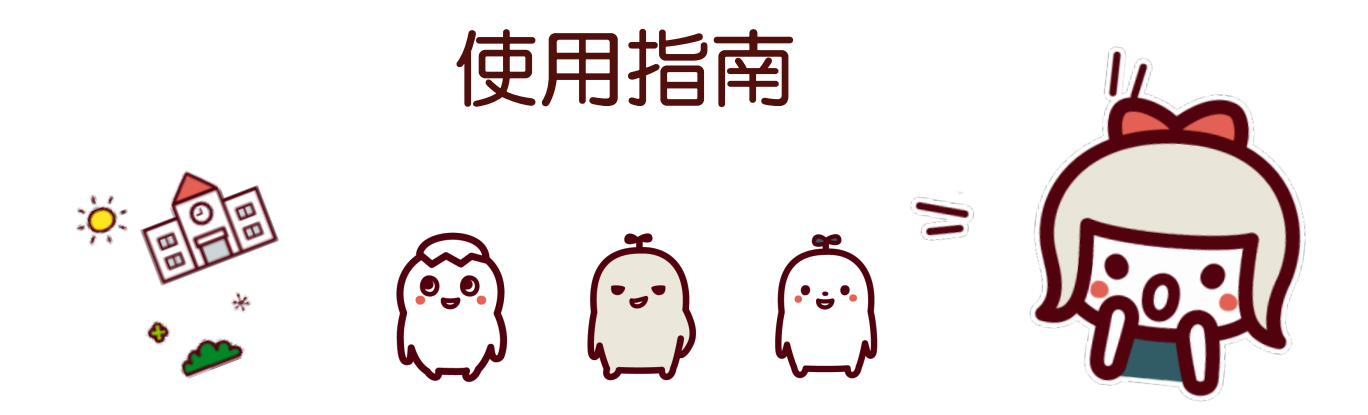

https://torokun.jorte.com/

Jorte Inc.

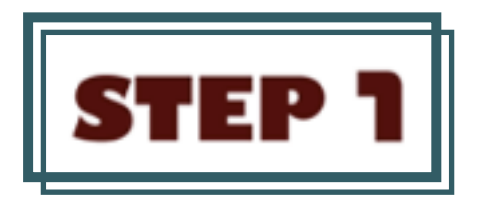

# 新建Jorte ID

可使用電腦在簡單記事君上登錄活動行程。 (在手機上可查看已登錄的行程)

新增行程需註冊Jorte ID。在簡單記事君的 首頁上點選「試試看」及「註冊帳號」。

■簡單記事君首頁 <u>https://torokun.jorte.com/</u>

....

-<u>ờ</u>-

請新建Jorte ID(免費)及填寫所需訊息,如已 有Jorte ID,請直接登入下方的URL。

■註冊及登入Jorte ID https://account.jorte.com/web/login ?next=https://jorte.com/calendar/t orokun

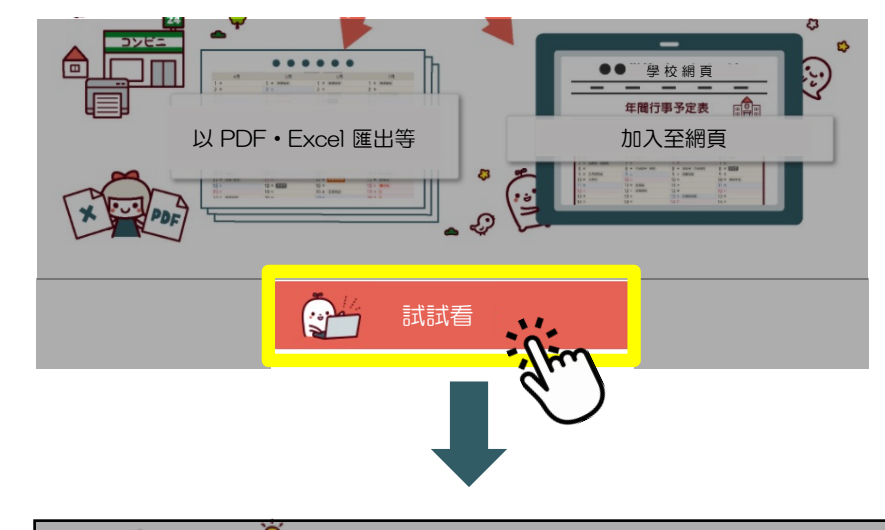

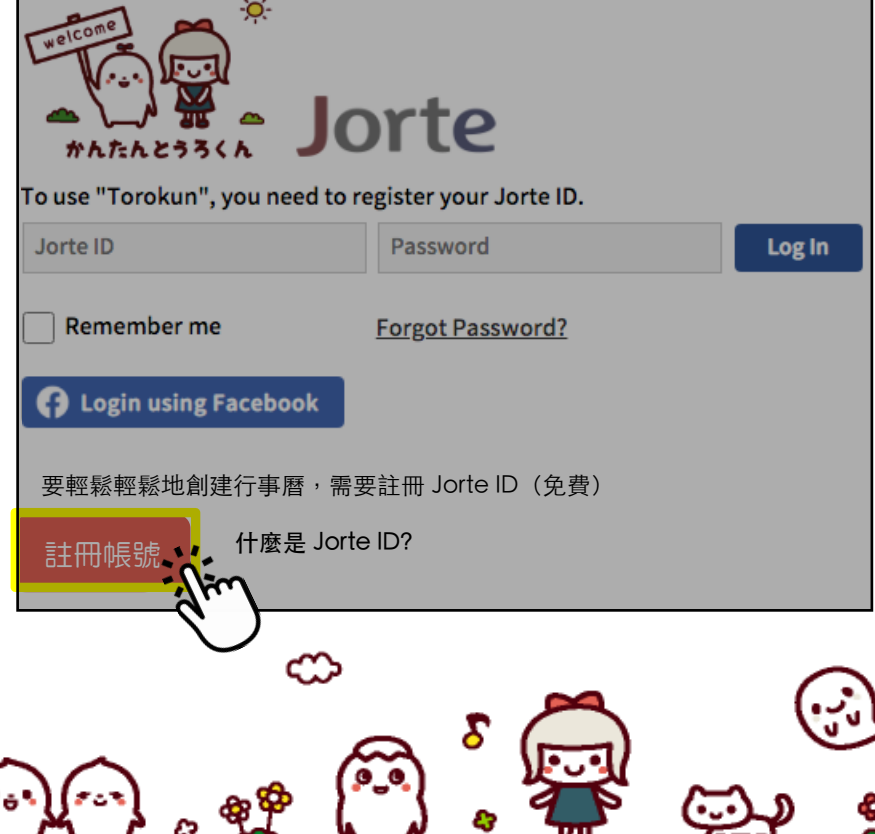

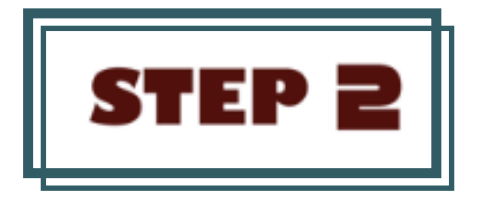

### 使用 Jorte ID 登錄後, 新增行事曆

#### 使用Jorte 帳號登入後, 會顯示製作行事曆 的畫面。

請輸入所需訊息並新建行事曆。

| Jorte                                                 |                       |        |  |  |  |
|-------------------------------------------------------|-----------------------|--------|--|--|--|
| To use "Torokun", you need to re                      | gister your Jorte ID. |        |  |  |  |
| chicoffray                                            | •••••                 | Log In |  |  |  |
| Remember me G Sign in with Google                     | Forgot Password?      |        |  |  |  |
| 要輕鬆輕鬆地創建行事曆,需要註冊 Jorte ID(免費)<br>新規登録   什麼是 Jorte ID? |                       |        |  |  |  |

| 行事曆管理     |                                                                                  |  |  |  |  |
|-----------|----------------------------------------------------------------------------------|--|--|--|--|
| 標題(必需)    | 學校活動行程                                                                           |  |  |  |  |
| 提供者名稱(必需) | 簡單記事君<br>※顯示在搜索行事曆的列表或查看詳細情報的頁面上。                                                |  |  |  |  |
| 圖示        | □<br>                                                                            |  |  |  |  |
| 概要        | 學校年度活動行程                                                                         |  |  |  |  |
| 公開行事曆     | 公開                                                                               |  |  |  |  |
| 公開的類型     | <ul> <li>向大眾公開(任何人都可以看到。只要搜索行事曆名即可)</li> <li>限定公開(只有知道URL或二維碼的人才能看到。)</li> </ul> |  |  |  |  |
|           | 隱藏開始月份 🗸                                                                         |  |  |  |  |
| 作成        |                                                                                  |  |  |  |  |

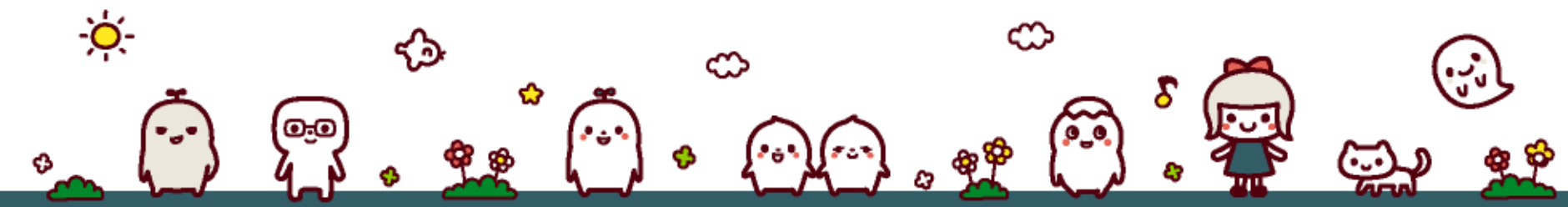

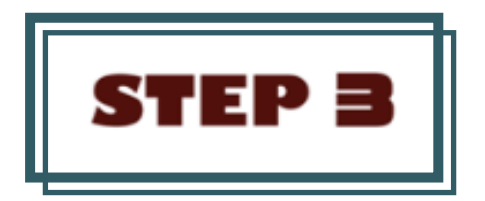

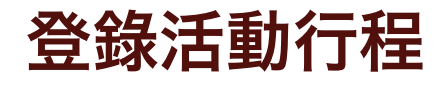

| _                                                            |                           |                   |               |            |            |            |  |  |  |  |  |
|--------------------------------------------------------------|---------------------------|-------------------|---------------|------------|------------|------------|--|--|--|--|--|
| J                                                            | orte <b>Toro-kun</b> 我的行事 | 暦                 | 系統字型 🗸 文字顏色 🕇 | 設定         |            |            |  |  |  |  |  |
| 2022年 1 2 3 4 5 6 7 8 9 10 11 12 6個月 V 月 月覧表 一覧表 Print Excel |                           |                   |               |            |            |            |  |  |  |  |  |
|                                                              | 5月                        | 6月                | 7月            | 8月         | 9月         | 10月        |  |  |  |  |  |
|                                                              | 1 遇                       | 1 畳               | 1 週           | 1 温        | 1 週        | 1 漫        |  |  |  |  |  |
|                                                              | 2 週                       | 2 遇               | <br>2 遗       | 2 塑        | 2 遵        | 2 週        |  |  |  |  |  |
|                                                              | 3 選憲法記念日                  | 3 週               | 3 週           | 3 響        | 3 遗        | 3 週        |  |  |  |  |  |
|                                                              | 4 週みどりの日 🕂                | 4 <sup>遇</sup>    | 4 週           | 4 週        | 4 唱        | 4 週        |  |  |  |  |  |
|                                                              | 5 過こどもの日                  | 5 遇               | 5 週           | 5 漫        | 5 <u>週</u> | <br>5 곝    |  |  |  |  |  |
|                                                              | 6 週                       | 6 週               | 6 週           | 6<br>资     | 6 週        | 6 溫        |  |  |  |  |  |
|                                                              | 7 週                       | 7 週               | 7週            | 7 漫        | 7 週        | 7 渠        |  |  |  |  |  |
|                                                              | 8 <sup>遇</sup>            | 8 週               | · 四<br>8 湮    | · 日<br>8 週 | 8週         | 8 週        |  |  |  |  |  |
|                                                              | - <u>-</u><br>9 週         | - <u>-</u><br>9 溫 | - 표<br>9 꾚    | 9 週        | 9 週        | 9 漫        |  |  |  |  |  |
| I                                                            | <br>10 <sup>遇</sup>       | 10 뽚              |               | 10 響       | 10 週       | 10 週スポーツの日 |  |  |  |  |  |
| 1                                                            | <br>11 巻                  | 11 😤              | 10            | 11 週山の日    | 11         | 11 별       |  |  |  |  |  |
|                                                              | 12 溫                      | 12 署              | 1 km          | 12 異       | 12 週       | <br>12 꾈   |  |  |  |  |  |
|                                                              | 13 漫                      | 13 週              | 13            | 13 漫       | 13 週       | 13 溫       |  |  |  |  |  |
|                                                              | 14 週                      | 14 週              | 14            | 14 潛       | 14 週       | 14 漫       |  |  |  |  |  |
|                                                              | 15 巻                      | 15 週              | 15 걮          | 15 週       | 15 溫       | 15 걜       |  |  |  |  |  |
|                                                              | 16 週                      | 16 週              | 16週           | 16 週       | 16 週       | 16 週       |  |  |  |  |  |

#### 將游標移至要登錄的日期並輸入行程。

如要輸入更詳細的行程內容,請點入 已登錄的行程並點選「詳細項目」按 鈕,加入訊息。

如果需要變更或追加內容時,可隨時 修改。

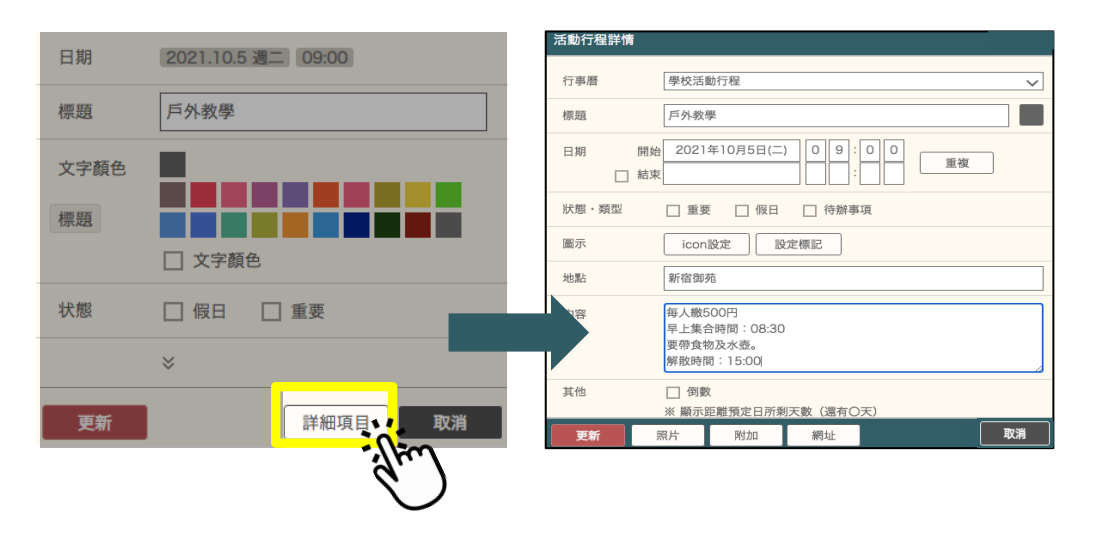

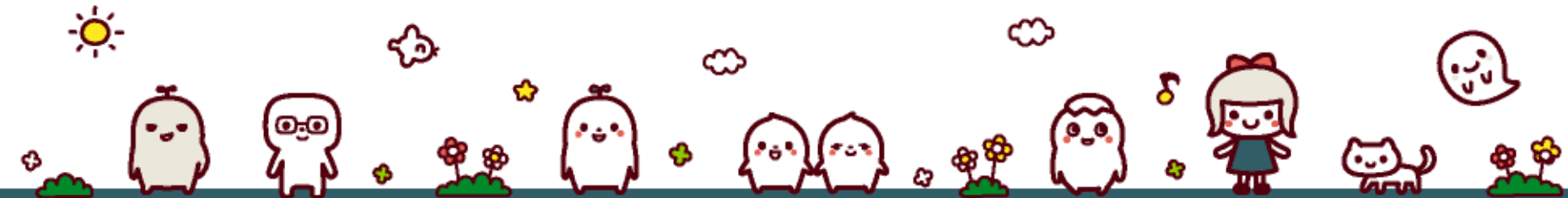

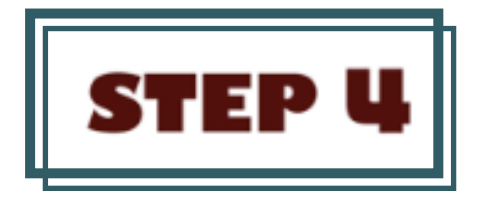

共享行事曆

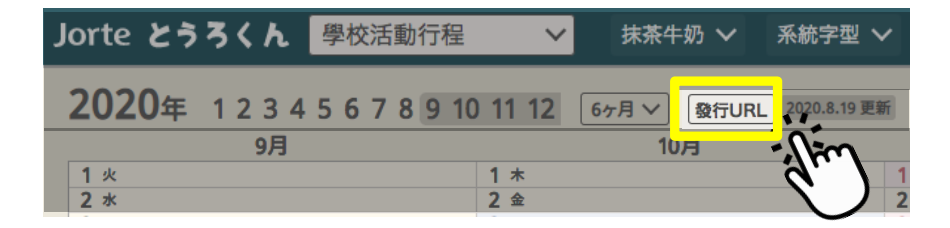

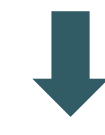

#### 點選已製成行事曆畫面左上方的「發行URL」 按鈕。

「開啟此行事曆的URL」即可將行事曆共享給 親朋好友。

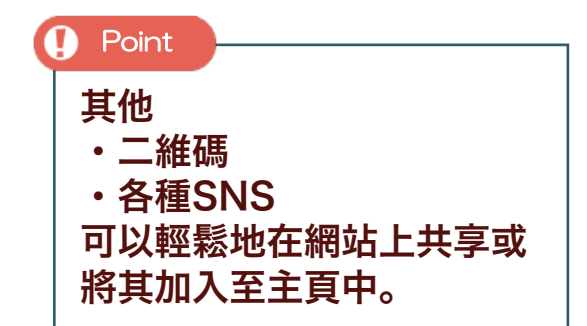

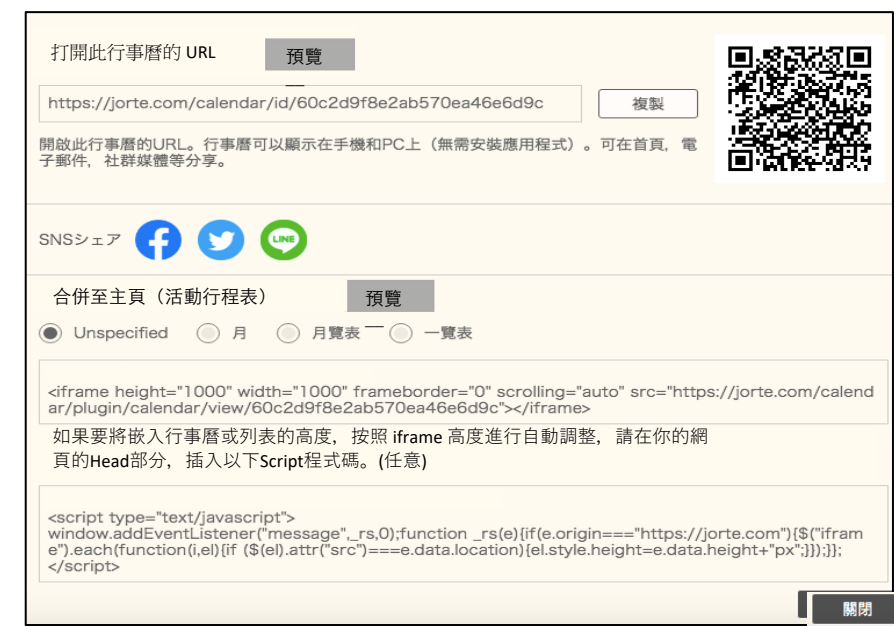

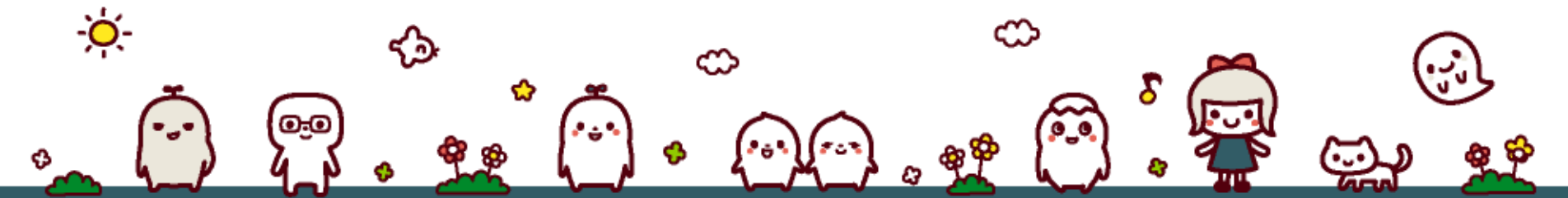

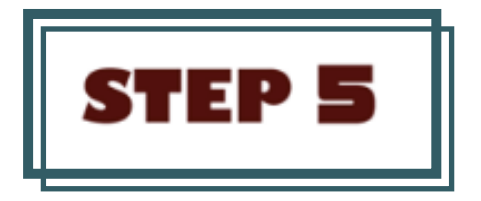

# 確認活動行程

### 點選你收到的URL,確認活動行程。 如果透過二維碼分享的話. 請讀取二維碼。

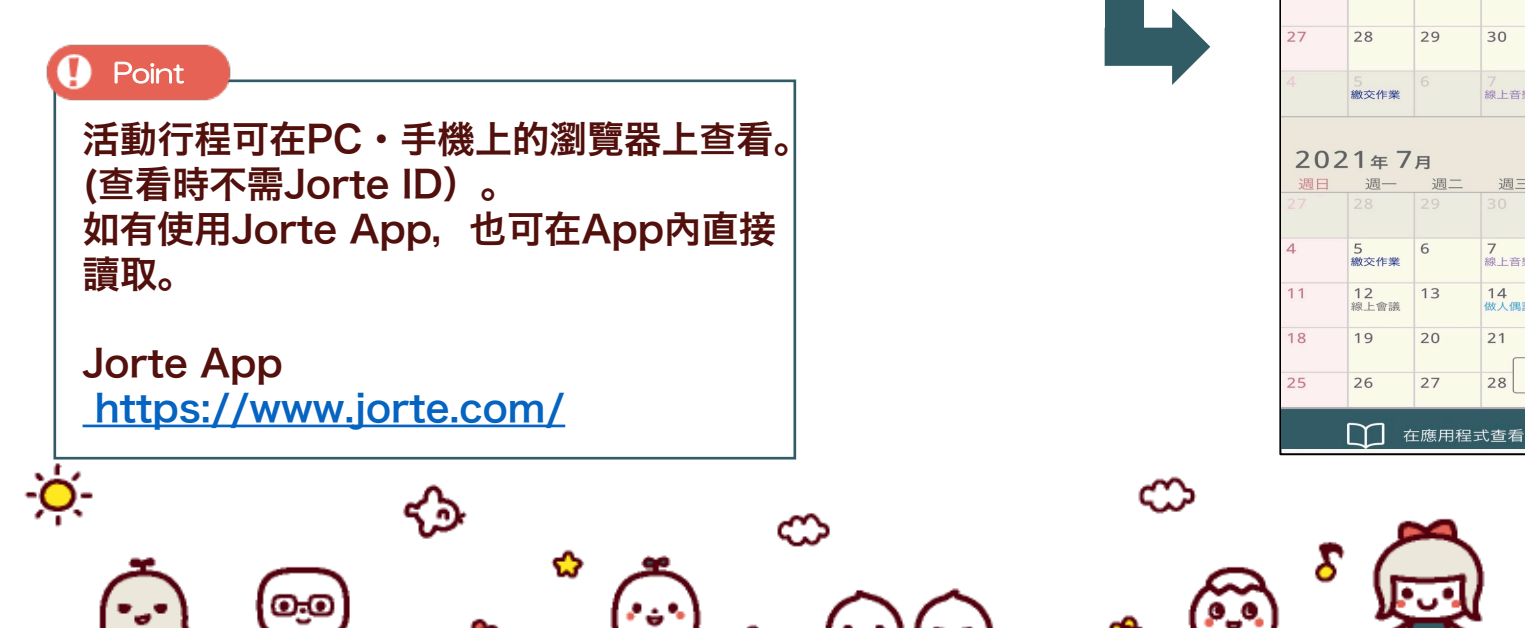

Jorte小學 收件人:各位家長

從Jorte小學的通知

各位家長

| Jorte小學下半年度的活動行程表已完成!<br>請由下列的URL確認                                |                        |                                         |                      |                             |                    |                          |                                    |
|--------------------------------------------------------------------|------------------------|-----------------------------------------|----------------------|-----------------------------|--------------------|--------------------------|------------------------------------|
|                                                                    | ۸A                     |                                         | 🔒 j                  | orte.co                     | m                  |                          | Ç                                  |
| https://jorte.com/calendar/id/<br>5f3ca0d449407e0d86838432         | <sup> </sup>           | ■ * * * * * * * * * * * * * * * * * * * | (日日日)<br>ジョルテの か     | 2013 Eかんたん<br>んたんと          | さるくん               |                          | <sup>109921</sup><br>17421<br>₹茶牛奶 |
| i<br>i<br>i<br>i<br>i<br>i<br>i<br>i<br>i<br>i<br>i<br>i<br>i<br>i | <b>202</b><br>週日<br>30 | <b>1年6</b><br>週一<br>31                  | 月 Up48<br>週二<br>1    | 免上t44 2<br>週三<br>2<br>線上同學會 | 021.6.1<br>週四<br>3 | 0<br>週五<br>4<br>10:00 線上 | 週六<br>5                            |
|                                                                    | 6                      | 7                                       | <b>8</b><br>11:00 日文 | 9<br>網路測試                   | 10                 | <b>11</b><br>13:00 進隆    | 12                                 |
|                                                                    | 13                     | 14 端午節                                  | 15<br>動物生活影          | 16                          | 17                 | 18<br>數學評量               | 19                                 |
|                                                                    | 20                     | 21                                      | 22                   | 23                          | 24                 | 25                       | 26                                 |
|                                                                    | 27                     | 28                                      | 29                   | 30                          |                    | 2<br>植物觀察                |                                    |
|                                                                    | 4                      | 5<br>繳交作業                               |                      | 7線上音樂課                      |                    |                          |                                    |
|                                                                    | 202                    | 1年7                                     | 月                    |                             |                    |                          |                                    |

週三

7 線上音樂課

14 做人偶課

21

28

调四

15

22

月

週五 2 植物觀察

10

17

24

9

16

23

🖍 分享

月覽表 一覽表

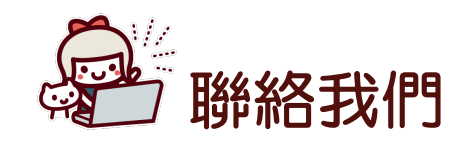

#### Jorte Inc. 簡單記事君事務局

### 〒102-0073 東京都千代田区九段北1-12-3 井門九段北ビル4F 電話:03-6804-6988(平日 11:00~17:00 日本時間) Mail: torokun-school@jorte.co.jp

簡單記事君:<u>https://torokun.jorte.com/</u>

Jorte : <u>https://www.jorte.com/</u>